# **CHAPTER 29 EXERCISES**

#### 1. Bearing Support

Complete a multiview drawing with dimensions of the bearing support shown in Figure ME29-1. Change *DIMSCALE* to **25.4** and *LTSCALE* to **12**. *Save* the drawing as **CH29EX1-M**.

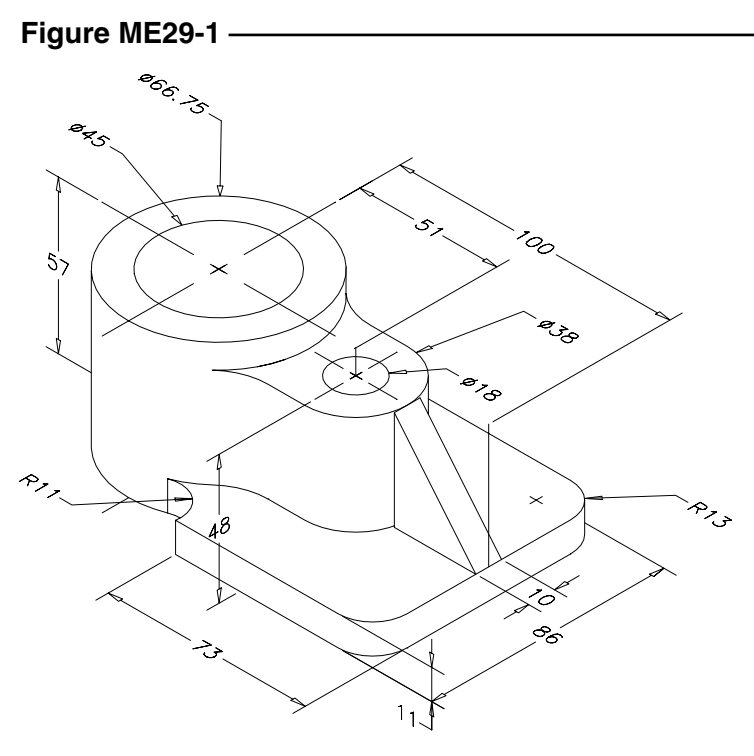

## 2. Dovetailed Slide

Complete a multiview drawing of the dovetailed slide in Figure ME29-2. Use dual dimensions by setting the *DIMALT* variable appropriately. *Save* the drawing as **CH29EX2-M**.

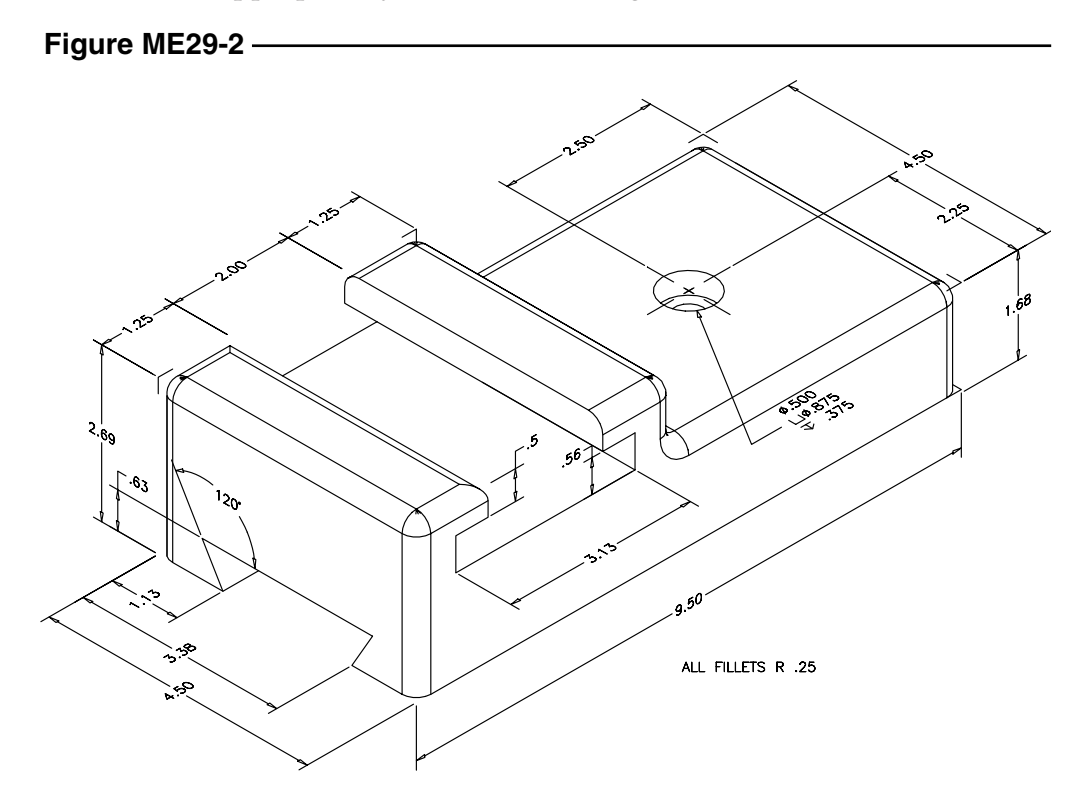

Copyright 2000 The McGraw-Hill Companies. All rights reserved.

### 3. Exhaust Duct System

Complete the three views of the exhaust duct system shown in Figure ME29-3. Calculate the dimension scale factor based on a plot scale of **1/8**" = **1**" for your plot device sheet size. *Save* the drawing as **CH29EX3-M**.

#### Figure ME29-3 -

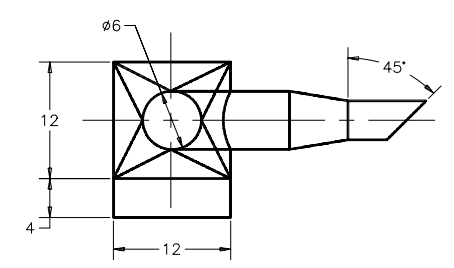

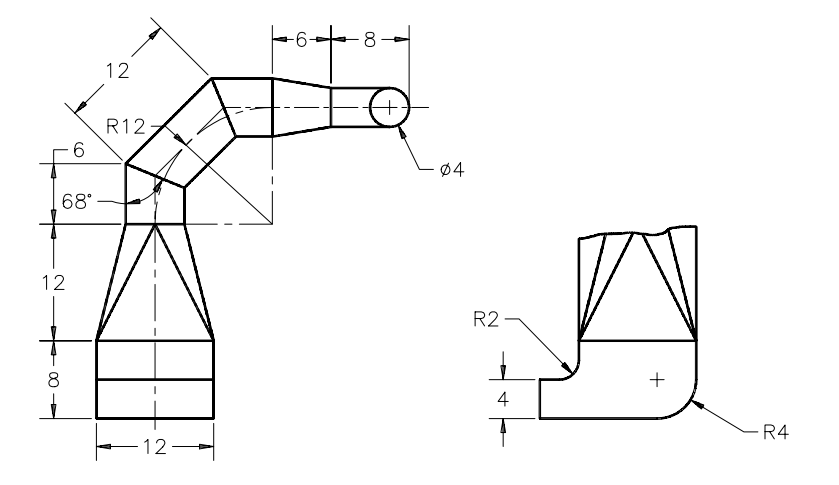

## 4. Fixed Bearing Cup

Complete a full section with dimensions of the fixed bearing cup displayed in Figure ME29-4. *Save* the drawing as **CH29EX4-M**.

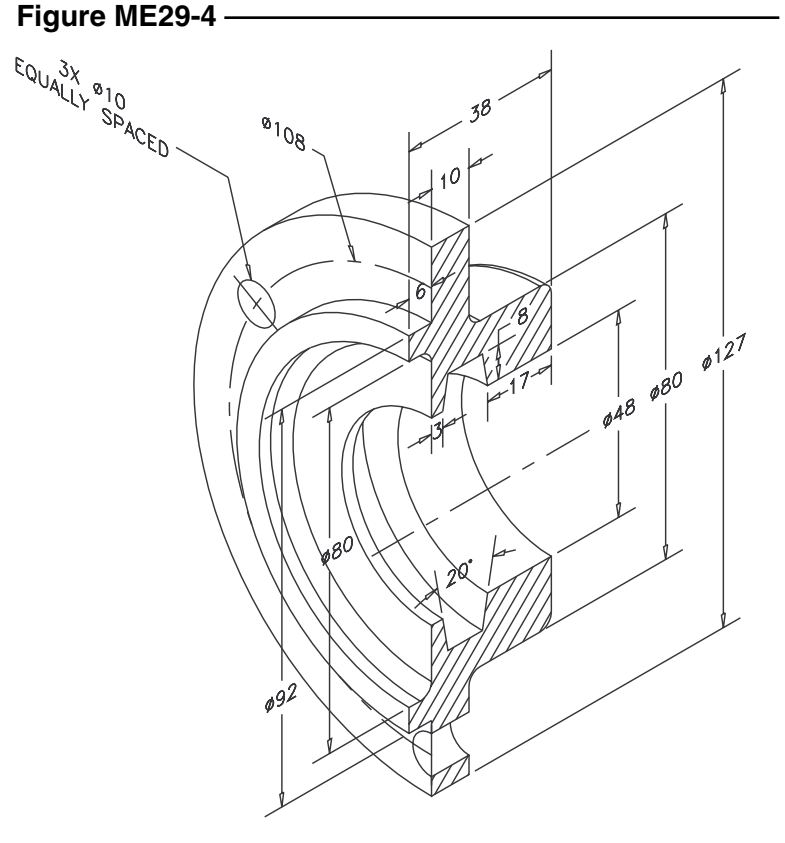

ALL FILLETS AND ROUNDS R3